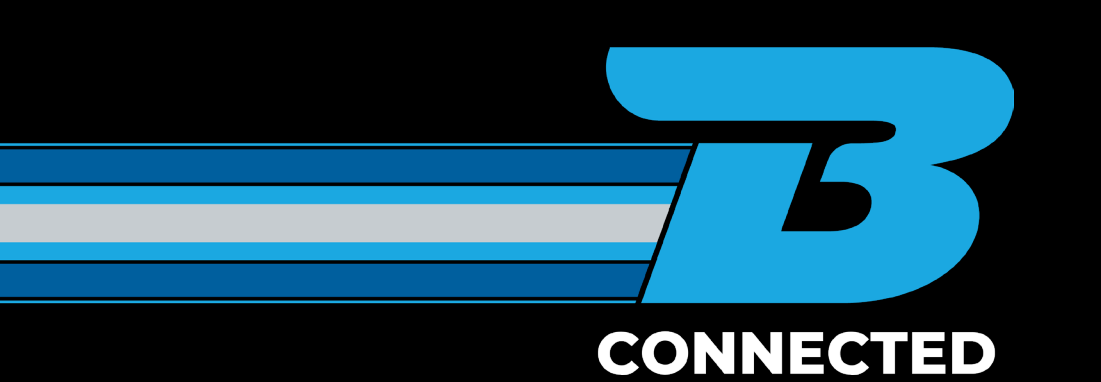

## HOW TO GUIDE: Access your rate card

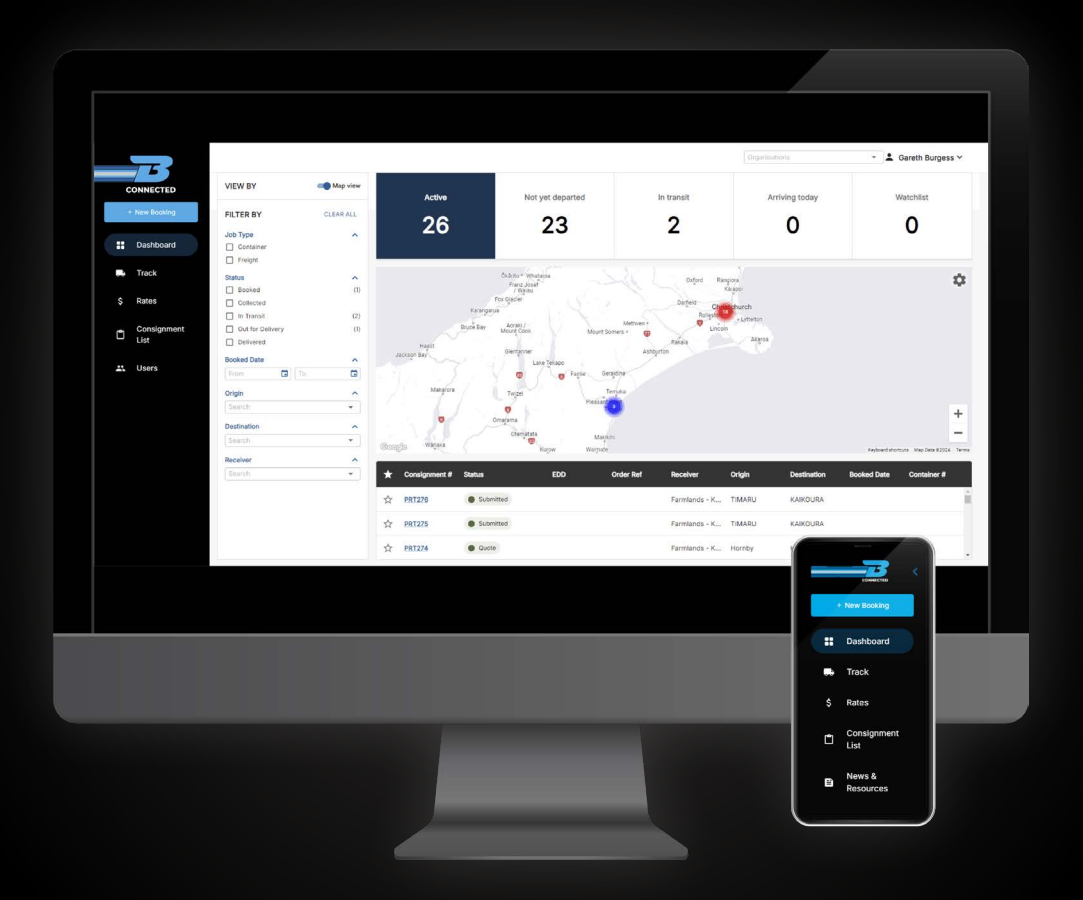

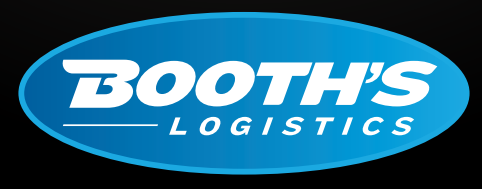

CAN DO. WILL DO.

booths.co.nz

## HOW TO ACCESS YOUR RATE CARD

Once you have logged into the B CONNECTED portal you will land on your Dashboard. In the top left hand side of your screen you will find the 'Rates' tab. Click this tab to view your rate card.

If you are looking for a specific laneway you can use the dropdown filters to find this:

| Origin   | Destination  | Commodity   |  |  |
|----------|--------------|-------------|--|--|
| Origin - | Desination - | Commodity - |  |  |
|          |              |             |  |  |

If there is a laneway that is not available to you, please reach out to one of our Sales team to assist you with a quote.

You can also view your rate card data as a pivot table by clicking and dragging the black boxes to arrange the fields to best suit your personal viewing.

| Origin  | Destination | Minimum     | Rate | Unit | Ratio | Commodity |
|---------|-------------|-------------|------|------|-------|-----------|
|         |             |             |      |      |       |           |
|         |             |             |      |      |       |           |
| Minimum | Origin      | Destination | Rate | Unit | Ratio | Commodity |

To hide any of the available columns, click the three dots that appear next to each tab, scroll to manage columns, and turn the blue slider to the left.

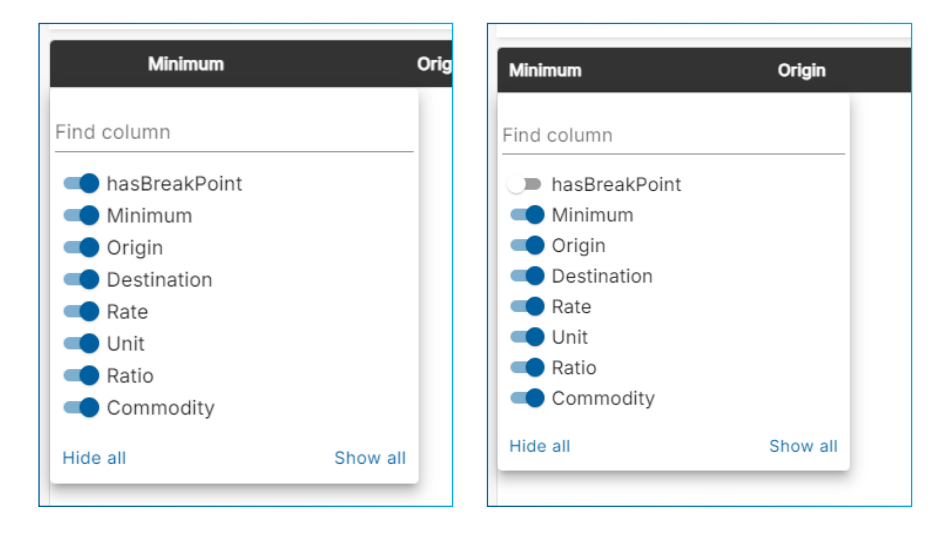

To turn these back on, select the three dots again, manage the columns button and slide the slider to blue.

If the laneway you are wanting to see has multiple breakpoints in the rate you've been provided, you might not display a rate in the grid. To view these, click the plus icon on the left for an expanded view of all breakpoints.

## For more information, please visit <u>www.booths.co.nz/bconnected</u>, or scan the QR code below:

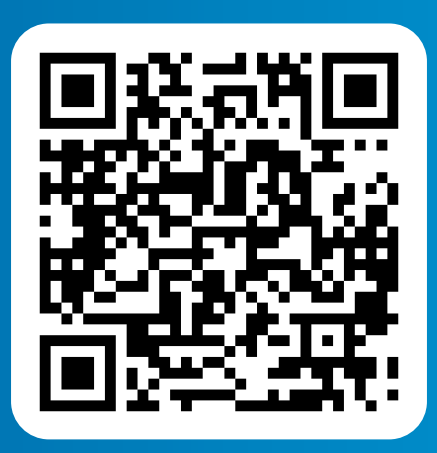

For any questions please contact us on: 0800 BOOTHS or <u>customerservice@booths.co.nz</u>

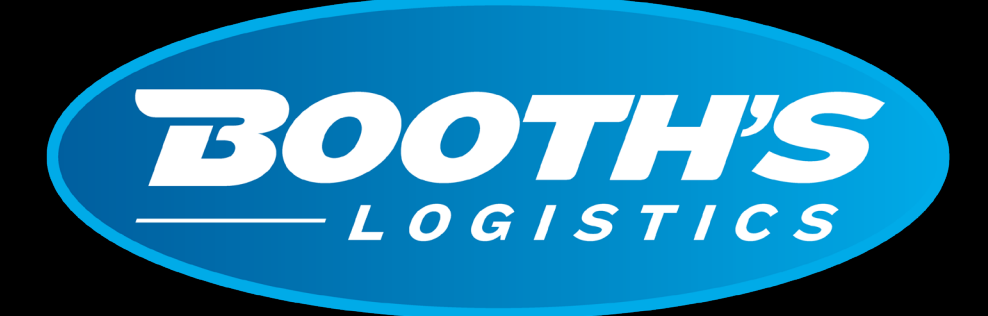

## CAN DO. WILL DO.

booths.co.nz | 0800 266 847